## Job Aid – Print a Temporary ID Card

1. As a client user click on Online Enrollment → Member Eligibility Search → Enter member details

| DentaQu                                                                                                 | est                                                                                                    | Client                |  |  |  |  |  |  |
|----------------------------------------------------------------------------------------------------|----------------------------------------------------------------------------------------------------|-----------------------|--|--|--|--|--|--|
| Welcome Jamie                                                                                           |                                                                                                    | Home   Ghost Sign Out |  |  |  |  |  |  |
| Administration<br>Online Enrollment                                                                     | Home Member Eligibility Search                                                                                                    |                       |  |  |  |  |  |  |
| Member Eligibility Search     Add Member     Request List     Eligibility Listing     Billing & Payment | This functionality will allow you to perform member eligibility checks: To check eligibility, please enter a Service Date, Date of Birth and either Mamber Number or Mambar's complete last Name and al least a partial first name.<br>If you feet a member is eligible for service but a check indicates the member is non-eligible or it is a non-participating provider, please contact a service representative.<br>All dates must be entired in the following format. MMODOYYYY: Stankes must also be entired. To navigate through the screen, please use the Tab Key. |                       |  |  |  |  |  |  |
| Tools                                                                                                   | Service Date         (33/16221)         (30/16221)           Dete Of Birth         (0.000D0YYYY)           * SSN         (0.000D0YYYY)           Member Kwinder         (0)           Member First Name         (0)           (0)         (0)                                                                                                    |                       |  |  |  |  |  |  |
|                                                                                                    | k [Search]                                                                                                    |                       |  |  |  |  |  |  |

2. From Result screen, click on the name of the member. (Member name becomes URL if eligible/active member)

| DentaQu                                                                             | est                                                                                                    |                       |                |                                                                                            |               |              |                   |                        | Client                                                       |  |
|-------------------------------------------------------------------------------------|----------------------------------------------------------------------------------------------------|-----------------------|----------------|--------------------------------------------------------------------------------------------|---------------|--------------|-------------------|------------------------|--------------------------------------------------------------|--|
| Welcome Jamie                                                                       |                                                                                                    |                       |                |                                                                                            |               |              |                   |                        | Home   Ghost Sign Out                                        |  |
| Administration<br>Online Enrollment<br>• Member Eligibility Search<br>• Add Idember | Hone + Member Eligibility List This page displays the Members meeting the search criteria. You can conduct another search by closing search again, view Member estable by closing search again, view Member estable by closing search again, view Member estable by closing search again, view Member estable by closing search again the search integration of the fractory, including but not instead to eligibility changes, covered services and benefit installons. Televisian of the installons of the fractory again the search by closing search again, view Member estable by closing search again, view Member estable by closing search again, view Member estab |                       |                |                                                                                            |               |              |                   |                        |                                                              |  |
| Elipshity Lining<br>Billing & Payment<br>Tools                                      | Active<br>Member Number Date Of Birth                                                                                                    | Member Name Effective | Dates Subgroup | Benefit<br>Usage                                                                           | Client Number | Network Name | Paid Through Date | Download File 💣 Printe | r Friendly Format 🤹 Add New Member<br>Dentist Effective Date |  |
|                                                                                     | Member Number<br>Note: If you wish to search again, the informa                                                                                                    | Date Of Birth         | Member Name    | Eligibility Effect<br>No Rexults Found<br>armation you previously entered.<br>Search Again | ive Date      |              | Eligibility E     | xpiration Date         |                                                              |  |

3. From Member Details page  $\rightarrow$  click on Print Temporary ID Card link (highlighted below

| Client:                  |          |                     |                        |                                     |                                        |                                     |
|--------------------------|----------|---------------------|------------------------|-------------------------------------|----------------------------------------|-------------------------------------|
| Members                  |          |                     |                        |                                     |                                        |                                     |
| Select Member Name       |          | Relationship        |                        | Member Number                       |                                        |                                     |
|                          |          | Self                |                        |                                     |                                        |                                     |
|                          |          |                     |                        | 🥖 Benefit Maintenance 🍳 View Benefi | t Maximums 🍳 View Claims 🍳 View Servic | e History Q View Provider Directory |
| Member Number            |          |                     |                        |                                     |                                        |                                     |
| Date Of Pirth            |          |                     |                        |                                     |                                        |                                     |
| Gender MALE              |          |                     |                        |                                     |                                        |                                     |
| Gender MALL              |          |                     |                        |                                     |                                        |                                     |
| Address                  |          |                     |                        |                                     |                                        |                                     |
|                          |          |                     |                        |                                     |                                        |                                     |
|                          |          |                     |                        |                                     |                                        |                                     |
|                          |          |                     |                        |                                     |                                        | Q View Eligibility History          |
| Eligibility Information  |          |                     |                        |                                     |                                        |                                     |
| Subgroup                 |          | Coverage Level Code | Benefit Effective Date | Termination Date                    | Paid Through Date                      | Print Temporary ID<br>Card          |
|                          |          | Enrollee Only       | 10/01/2016             |                                     |                                        | Print Temporary ID Card             |
|                          |          |                     |                        |                                     |                                        |                                     |
| Primary Care Dentist     |          |                     |                        |                                     |                                        |                                     |
| Dentist/Office Name      |          | Pr                  | ovider Type            | Network Name                        | Dentist Effective Date                 |                                     |
|                          |          |                     | No Results Found       |                                     |                                        |                                     |
| Other Coverage           |          |                     |                        |                                     |                                        |                                     |
| LOB Coverage Type        | COB Code | Effective Dates     | Insurer Name           | Insurer Payment Order               | ID Number                              | Policy No                           |
|                          |          |                     | No Results Found       |                                     |                                        |                                     |
| User Account Information |          |                     |                        |                                     |                                        |                                     |
|                          |          |                     |                        |                                     |                                        | Q View Requests                     |
| Confirmation Number      |          | Date Submitted      |                        |                                     |                                        |                                     |
|                          |          |                     | No Results Found       |                                     |                                        |                                     |